## Automatisieren, Planen und Teilen Wie kann ich meine Blogbeiträge automatisiert und zeitgesteuert via Auto-Poster auf Social Media posten?

Der Blog2Social Auto-Poster ist das perfekte Tool, um Dein Social-Media-Management zu optimieren und wertvolle Zeit zu sparen. Mit seinen leistungsstarken Funktionen kannst Du Deine Inhalte automatisch auf Social Media teilen, damit sie zur richtigen Zeit die richtige Zielgruppe erreichen.

Der Auto-Poster vereinfacht den Prozess des automatischen Postens und ermöglicht es Dir, Deine Beiträge im Voraus auf Social-Media-Plattformen zu planen – so kannst Du Dich auf das konzentrieren, was wirklich zählt: großartige Inhalte zu erstellen.

Starte, indem Du im Blog2Social-Menü auf "Beiträge automatisch teilen" klickst.

| Blog2Social Version 6.9.9<br>Lizenz: Pro                                                                                                    | Beiträge automatisch teilen                                                                                                    |  |  |
|----------------------------------------------------------------------------------------------------|----------------------------------------------------------------------------------------------------|--|--|
| POST-VERWALTUNG<br>Alle Beiträge<br>Favoriten<br>Entwürfe<br>Instant Sharing<br>geplante Beiträge<br>geteilte Beiträge                                               | WordPress-Inhalte teilen       Neuen Link-Post teilen       Neuen Text-Post teilen       Neuen Bild-Post teilen         Neuen Video-Post teilen <ul> <li>Beiträge für Facebook-Profile laufen automatisch in der Navigationsleiste unter "Webseiten- &amp; Blog-Content " in dem "Instant Sharing"-Tab ein und können durch einen Klick auf den "Teilen"-Button neben dem Beitrag an Dein Facebook-Profil gesendet werden. Mehr Informationen erhältst Du in dem "Instant-Sharing"-Guide.</li></ul> |  |  |
| <ul> <li>Beiträge wiederholt teilen</li> <li>Beiträge automatisch teilen</li> <li>Kalender</li> <li>Benachrichtigungen</li> <li>Social-Media-Netzwerke</li> </ul>    | Auto-Poster Info<br>Nutze den Auto-Poster, um Deine neuen oder aktualisierten Beiträge, Seiten und Cutsom Post Types automatisch auf Deinen Social-Media-<br>Kanälen zu teilen.<br>OFF                                                                                                    |  |  |
| <ul> <li>Einstellungen</li> <li>Hilfe &amp; Support</li> <li>Lizenz upgraden         <ul> <li>Tarife &amp; Preise</li> </ul> </li> <li>***** BEWERTE UNS!</li> </ul> | Auto-Poster für importierte Beiträge Info<br>Nutze den Auto-Poster, um Deine importierten Beiträge, Seiten und Cutsom Post Types automatisch auf Deinen Social-Media-Kanälen zu teilen.<br>Deine aktuelle Lizenz: Pro (teile bis zu 50 Posts pro Tag) <u>Upgrade</u><br>OFF                                                                                                    |  |  |
| Wenn Dir Blog2Social gefällt, würden wir uns<br>sehr über eine 5-Sterne-Bewertung freuen.                                                                            |                                                                                                    |  |  |

#### Da Blog2Social WordPress Benutzer basiert funktioniert, stelle bitte sicher, dass jeder WordPress Nutzer oder Autor, dessen Beiträge automatisch veröffentlicht werden sollen:

- mit Deinem Lizenzschlüssel aktiviert ist (<u>Wie kann ich den Lizenzschlüssel</u> bei Blog2Social aktivieren?).
- die Social-Media-Konten verbunden hat ("Blog2Social" -> "Netzwerke").
- den Auto-Poster aktiviert und eingerichtet hat.

//www.blog2social.com/de/faq/content/3/79/de/wie-kann-ich-meine-blogbeitraege-automatisiert-und-zeitgesteuert-via-auto\_poster-auf-social-media-r

>> Folge unserem YouTube-Kanal für weitere nützliche Blog2Social-Anleitungen <<

#### Inhaltsverzeichnis

- 1) Teile neue oder aktualisierte WordPress-Beiträge mit dem Auto-Poster
- 2) Teile individuell ausgewählte WordPress-Beiträge mit dem Auto-Poster
- <u>3) Teile importierte WordPress-Beiträge mit dem Auto-Poster</u>
- <u>Übertrage Deine Auto-Poster-Einstellungen anderen Benutzern (Business Version)</u>

#### 1) Teile neue oder aktualisierte WordPress-Beiträge mit dem Auto-Poster

Deine eigenen WordPress-Beiträge werden voll-automatisiert auf Deinen Social Media Kanälen geteilt, sobald Du einen neuen Beitrag veröffentlichst indem Du im WordPress Beitragseditor auf "**Veröffentlichen**" oder "**Planen**" klickst. Als erstes kannst Du Deine "<u>Netzwerk-Gruppierung</u>" auswählen, die Deine verbundenen Social-Media-Konten umfasst, auf denen Deine WordPress-Beiträge automatisch geteilt werden sollen.

Bitte beachte: Solltest Du die Option "**Aktualisierte Beiträge**" aktivieren, werden bereits veröffentlichte Beiträge erneut auf Social Media geteilt, sobald der Beitrag aktualisiert wird.

Jetzt kannst Du entscheiden, ob Deine Beiträge sofort, mit einer Verzögerung oder zu den <u>besten Zeiten</u> veröffentlicht werden sollen. Du kannst auch festlegen, ob Dein Beitrag nach ein oder zwei Tagen erneut gepostet wird, indem Du "Reposts" aktivierst.

Wenn Du die Fehlermeldung "Dein Blogbeitrag war zum Zeitpunkt der Veröffentlichung nicht für das Netzwerk verfügbar" erhältst, empfehlen wir eine Verzögerung von 5-10 Minuten in den Auto-Poster Einstellungen einzurichten.

| Blog2Social<br>Version 8.3.0                                                                                  | Beiträge automatisch teilen                                                                                                    |  |  |
|----------------------------------------------------------------------------------------------------|----------------------------------------------------------------------------------------------------|--|--|
| II Lizenz: <u>Business</u><br>Dein jährliches Post Volumen<br>179905 verbleibend von 180000 Mehr benötigt?    | Beiträge für Facebook-Profile laufen automatisch in der Navigationsleiste unter "Webseiten- & Blog-Content " in dem "Instant Sharing"-Tab ein und<br>können durch einen Klick auf den "Teilen"-Button neben dem Beitrag an Dein Facebook-Profil gesendet werden. Mehr Informationen erhältst Du in<br>dem "Instant-Sharing"-Guide.                                                                                                    |  |  |
| Dein monatliches X Post Volumen<br>600 verbleibend von 600 Mehr benötigt?<br>POST-VERWALTUNG<br>Alle Beiträge | Auto-Poster Info<br>Nutze den Auto-Poster, um Deine neuen oder aktualisierten Beiträge, Seiten und Cutsom Post Types automatisch auf Deinen Social-Media-<br>Kanälen zu teilen.<br>N 1) Aktiviere den Auto-Poster.                                                                                                    |  |  |
| <ul> <li>★ Favoriten</li> <li>★ KI Assistent Neu</li> <li>Entwürfe</li> <li>Instant Sharing</li> </ul>        | Wähle die Netzwerkgruppierung mit den Social-Media-Accounts aus, auf denen der Auto-Poster veröffentlichen soll.         Netzwerk-Gruppierung auswählen:       Wählen Sie ein Twitter-Profil aus:         Mein Profil       Blog2Social         Netzwerkeinstellungen       Info                                                                                                    |  |  |
| <ul> <li>geplante Beiträge</li> <li>geteilte Beiträge</li> </ul>                                              | Neue Beiträge       Image       Image                                                                                                    |  |  |
| <ul> <li>Beiträge wiederholt teilen</li> <li>Videos teilen</li> <li>Beiträge automatisch teilen</li> </ul>    | Aktualisierte Beiträge     post     page       Alle auswählen     movie                                                                                                    |  |  |
| <ul> <li>Kalender</li> <li>Benachrichtigungen</li> <li>Isocial-Media Metriken BETA</li> </ul>                 | Beiträge direkt veröffentlichen oder mit einer Verzögerung<br>sofort<br>Veröffentliche mit einer Verzögerung von 0 (0-10) Minuten<br>zu den besten Zeiten Info                                                                                                    |  |  |
| <ul> <li>Netzwerke</li> <li>Einstellungen</li> <li>Hilfe &amp; Support</li> </ul>                             | Solution zoiten zoiten zoit |  |  |
| Lizenz upgraden     Iarife & Preise                                                                           | Auto-Poster-Einstellungen an andere Benutzer zuweisen Info       6) Mit der Business Version kannst Du Deine Auto-Post         Select User       Einstellungen anderen Benutzern zuweisen, die mit         dem gleichen Lizenzschlüssel aktiviert sind.                                                                                                    |  |  |

Wenn Du Probleme bei der Einrichtung des Auto-Posters hast, prüfe bitte die folgende Anleitung:

Teilen mit dem Auto-Poster- Checkliste für Problemlösungen

#### 2) Teile individuell ausgewählte WordPress-Beiträge mit dem Auto-Poster

Wenn Du den Auto-Poster für individuell ausgewählte Beiträge aktivieren möchtest, öffne den Beitrags- bzw. Seiten-Editor in Deinem WordPress Backend und scrolle zu "Blog2Social: Auto-Poster" in der rechten Seitenleiste.

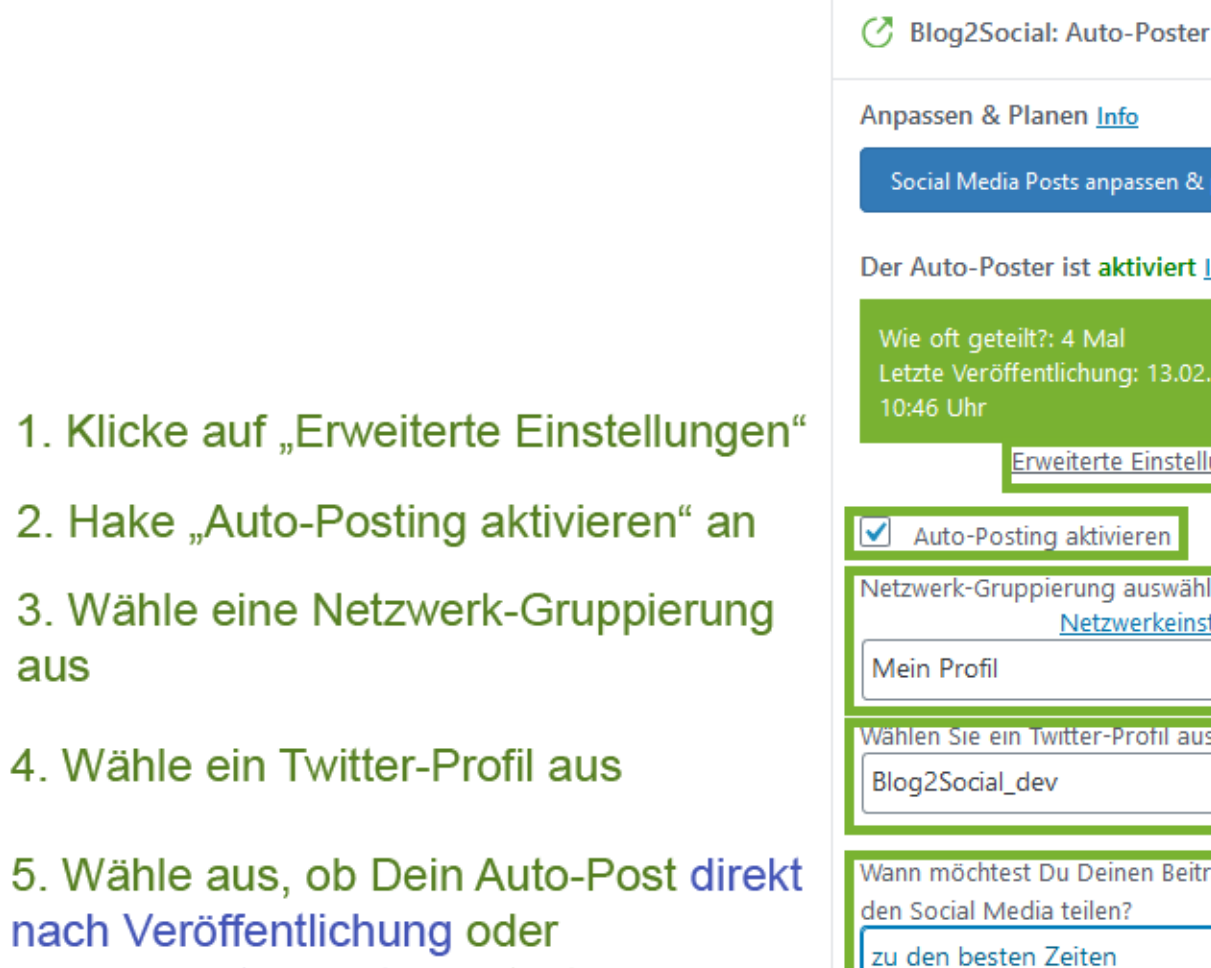

zu den besten Zeiten geteilt werden soll

## 3) Teile importierte WordPress-Beiträge mit dem Auto-Poster

Beiträge, die Du mithilfe von Plugins (z. B. WPeMatico) als WordPress-Beiträge importierst, werden automatisch auf Deinen Social-Media-Kanälen geteilt. Wie man importierte RSS-Feeds und Blogbeiträge automatisch in den Social Media posten kann

Der Auto-Poster für importierte Beiträge kann Deine importierten Beiträge automatisch auf den folgenden Netzwerken veröffentlichen:

- Facebook (Profile & Seiten)
- Google Business
- LinkedIn (Profile und Seiten)
- Telegram
- X (ehemals Twitter) (zusätzliches Add-On erforderlich)

//www.blog2social.com/de/faq/content/3/79/de/wie-kann-ich-meine-blogbeitraege-automatisiert-und-zeitgesteuert-via-auto\_poster-auf-social-media-

| Anpassen & Planen Info                                                                                                    |  |  |
|----------------------------------------------------------------------------------------------------|--|--|
| Social Media Posts anpassen & planen                                                                                                    |  |  |
| Der Auto-Poster ist aktiviert Info                                                                                                    |  |  |
| Wie oft geteilt?: 4 Mal<br>Letzte Veröffentlichung: 13.02.2020<br>10:46 Uhr                                                                                                    |  |  |
| Erweiterte Einstellungen 🔨                                                                                                    |  |  |
| Auto-Posting aktivieren                                                                                                    |  |  |
|                                                                                                    |  |  |
| Netzwerk-Gruppierung auswählen:<br><u>Netzwerkeinstellungen</u>                                                                                                    |  |  |
| Netzwerk-Gruppierung auswählen:<br><u>Netzwerkeinstellungen</u><br>Mein Profil V                                                                                                    |  |  |
| Netzwerk-Gruppierung auswählen:<br><u>Netzwerkeinstellungen</u><br>Mein Profil ✓<br>Wählen Sie ein Twitter-Profil aus:                                                                                                    |  |  |
| Netzwerk-Gruppierung auswählen:<br><u>Netzwerkeinstellungen</u><br>Mein Profil<br>Wählen Sie ein Twitter-Profil aus:<br>Blog2Social_dev<br>V                                                                                       |  |  |
| Netzwerk-Gruppierung auswählen:<br><u>Netzwerkeinstellungen</u><br>Mein Profil V<br>Wählen Sie ein Twitter-Profil aus:<br>Blog2Social_dev V                                                                                        |  |  |
| Netzwerk-Gruppierung auswählen:<br><u>Netzwerkeinstellungen</u><br>Mein Profil<br>Wählen Sie ein Twitter-Profil aus:<br>Blog2Social_dev<br>Wann möchtest Du Deinen Beitrag auf                                                     |  |  |
| Netzwerk-Gruppierung auswählen:<br><u>Netzwerkeinstellungen</u><br>Mein Profil ✓<br>Wählen Sie ein Twitter-Profil aus:<br>Blog2Social_dev ✓<br>Wann möchtest Du Deinen Beitrag auf<br>den Social Media teilen?                     |  |  |
| Netzwerk-Gruppierung auswählen:<br><u>Netzwerkeinstellungen</u><br>Mein Profil<br>Wählen Sie ein Twitter-Profil aus:<br>Blog2Social_dev<br>Wann möchtest Du Deinen Beitrag auf<br>den Social Media teilen?<br>zu den besten Zeiten |  |  |

| Auto-Poster für importierte Beiträge Info                                                                                                    |                                                                                                    |  |  |  |
|----------------------------------------------------------------------------------------------------|----------------------------------------------------------------------------------------------------|--|--|--|
| . C<br>Nutze den Auto-Poster, um Deine importierten Beiträge, Seiten und Cutsom Post Types automatisch auf Deinen Social-Media-Kanälen zu teilen. |                                                                                                    |  |  |  |
| Deine aktuelle Lizenz: Business (teile bis zu 100 Posts pro Tag) Upgrade                                                                          |                                                                                                    |  |  |  |
|                                                                                                    | 1. Aktiviere den Auto-Poster für importierte Beiträge.                                                            |  |  |  |
| Verfügbare Netwerkverbindungen:                                                                                                    |                                                                                                    |  |  |  |
| Facebook (Verbindungen 1/15) Verbindung hinzufügen/ändern                                                                                         |                                                                                                    |  |  |  |
| Seite: Blog2Social                                                                                                    |                                                                                                    |  |  |  |
| <b>Twitter</b> (Verbindungen 1/15) <u>Verbindung hinzufügen/ändern</u>                                                                            |                                                                                                    |  |  |  |
| ✓ Profil: Blog2Social                                                                                                    | 2. Wähle Deine bevorzugten Social-Media-Konten aus,<br>auf denen die importierten Beiträge geteilt werden sollen. |  |  |  |
| Google Business Profile (Verbindungen 1/15) Verbindung hinzufügen/ändern                                                                          |                                                                                                    |  |  |  |
| ✓ Profil: Blog2Social                                                                                                    |                                                                                                    |  |  |  |
| <b>Telegram</b> (Verbindungen 1/15) Verbindung hinzufügen/ändem                                                                                   |                                                                                                    |  |  |  |
| ✓ Profil: Blog2Social                                                                                                    |                                                                                                    |  |  |  |
| Linkedin (Verbindungen 1/15) <u>Verbindung hinzufügen/ändern</u>                                                                                  |                                                                                                    |  |  |  |
| ✓ Profil: Blog2Social                                                                                                    |                                                                                                    |  |  |  |
| Beiträge direkt veröffentlichen oder mit einer Verzögerung                                                                                        | 3 Entscheide ob Deine Beiträge sofort oder mit                                                                    |  |  |  |
| Sofort                                                                                                    | einer Verzögerung veröffentlicht werden sollen.                                                                   |  |  |  |
| Veröffentliche mit einer Verzögerung von 5     (1-10) Minuten                                                                                     | Außerdem kannst Du Deine voreingestellten                                                                         |  |  |  |
| Beitragsvorlagen für importierte Beiträge anwenden. (Weitere Informationen hierzu finden Sie hier.)                                               |                                                                                                    |  |  |  |
| Beiträge filtern (Nur Beiträge, die die Kriterien erfüllen, werden automatisch veröffentlicht)                                                    |                                                                                                    |  |  |  |
| Inhaltstypen eenthält (nur Beiträge, mit) Oenthält nicht (Veröffentliche keine Beiträge, mit)                                                     |                                                                                                    |  |  |  |
| Inhaltstypen auswählen                                                                                                    |                                                                                                    |  |  |  |
| Beitragskategorien enthält (nur Beiträge, mit) enthält nicht (Veröffentliche keine Bei                                                            | träge, mit) 4. Filtere, welche Beiträge einbezogen oder                                                           |  |  |  |
| Beitragskategorien auswählen                                                                                                    |                                                                                                    |  |  |  |
| Individuelle Taxonomien )enthält (nur Beiträge, mit) Oenthält nicht (Veröffentliche keine Beiträge, mit)                                          |                                                                                                    |  |  |  |
| Taxonomien auswählen                                                                                                    |                                                                                                    |  |  |  |
| 5. Speichere Deine Einstellungen. Speichern                                                                                                    |                                                                                                    |  |  |  |

# Übertrage Deine Auto-Poster-Einstellungen anderen Benutzern (Business Version)

Wenn Du die Blog2Social Business Version verwendest, kannst Du Deine Auto-Poster-Einstellungen sowie Deine verbundenen Social-Media-Konten auf andere Benutzer übertragen, die mit dem gleichen Lizenzschlüssel aktiviert sind. Beginne einfach damit, Deinen Lizenzschlüssel und die verbundenen Konten wie hier beschrieben zuzuweisen:

Wie weise ich anderen Benutzern Lizenzschlüssel und Social-Media-Konten zu?

Jetzt kannst du deine Auto-Poster-Einstellungen übertragen.

Schritt 1: Wähle einen oder mehrere Nutzer im entsprechenden Feld aus.

Seite 5 / 6

(c) 2025 Blog2Social <kundenservice@blog2social.de> | 23:32 26.08.2025

//www.blog2social.com/de/faq/content/3/79/de/wie-kann-ich-meine-blogbeitraege-automatisiert-und-zeitgesteuert-via-auto\_poster-auf-social-media-r

🗌 Beste Zeiten berücksichtigen

Auto-Poster-Einstellungen an andere Benutzer zuweisen Info

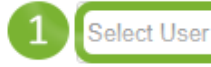

Durch einen Klick auf das "x" rechts oben über dem jeweiligen Benutzernamen, entfernst Du diesen User wieder aus der Auswahl.

**Schritt 2**: Durch Speichern der Einstellungen und der Konfiguration werden die Einstellungen den ausgewählten Benutzern zur Verfügung gestellt. Die Netzwerk-Gruppenbezeichnung bei den zugewiesenen Benutzern wird mit "(Extern)" in der Netzwerkgruppenauswahl für den Auto-Poster angezeigt. Folgende Einstellungen und Konfigurationen werden automatisch übernommen bei einer Zuweisung von einem weiteren User für die Auto-Poster Konfiguration:

- Die gewählte Netzwerkgruppe vom Administrator
- Die konfigurierten "Beste Zeiten" Zeiteinstellungen (falls vom Administrator angewendet)
- Die Beitragsvorlagen für die jeweiligen Social-Media-Kanäle aus der zugeordneten Netzwerk-Gruppe

Desweiteren können alle User sowie auch der Administrator die zugewiesenen Auto-Poster-Verbindungen wieder bequem durch einen Klick auf "**Verbindung aufheben**" entfernen, sodass die Standardeinstellungen wieder verfügbar sind.

Eindeutige ID: #1078 Verfasser: Blog2Social Letzte Änderung: 2024-11-04 00:00